## 生源地国家助学贷款回执网上操作流程

 登入系统 sss.zju.edu.cn,使用账号密码登录系统(账号为学号,初始密码为身份证号后 六位,若身份证号后六位含有 X,则 X 必须为大写)。第一次登陆后会强制要求修改密 码。

|         | 息系统                                    |
|---------|----------------------------------------|
|         | 用户登录 / LOGIN                           |
| all the | ▲用户名:<br>● 宏 码:                        |
|         | ✓ 验证码: J 5 B B                         |
|         | <b>登录</b> 忘记密码?<br>为了您的驸号安全,请及时修改初始密码。 |

 若为初次登陆,则修改密码后会弹出信息填写,请务必仔细填写所有信息后提交。(若 之前已进行过此处信息的填写,则此步骤可以跳过)

| (学号: .          | 温馨提醒: 点      | 5击下面的类别, 可以快速定位到您所要查看的信则 | ŧ.  |       |         |       |       |       | ~                        |
|-----------------|--------------|--------------------------|-----|-------|---------|-------|-------|-------|--------------------------|
| 基本信息 学习经历(从小    | 学开始填写)   联系) | 方式   家庭成员信息   其他信息       |     |       |         |       |       |       |                          |
| 🍃 基本信息          |              |                          |     |       |         |       |       |       |                          |
| 学号              |              |                          |     | 姓名    |         |       |       |       |                          |
| 性别              | 男            |                          |     | 出生日期  |         |       |       |       |                          |
| 年級              | 2014         |                          |     | 学制(年) | 4       |       |       |       |                          |
| 学院              | 建筑工程学院       |                          |     | 政治面貌  | 中国共产主义署 | 青年团团员 |       |       |                          |
| 专业(             |              |                          |     | 民族    | 汉族      |       |       |       | 上传账                      |
| 班级              |              |                          | 学籍  |       |         |       |       |       |                          |
| 入学时间            |              |                          |     | 身份证号  |         |       |       |       |                          |
| * 籍贯            | 请选择 🗸        |                          | ]   |       |         |       |       |       |                          |
| * 户口所在地         | 请选择 🗸        | —-请选择— V —-请选择— V        | ]   |       |         |       |       |       |                          |
| * 生源地(高考时户籍所在地) | 广东省 💙        | 请选择 V请选择 V               | ]   |       |         |       |       |       |                          |
| 🍃 学习经历(从小学开始填写  | ) 増加一行       |                          |     |       |         |       |       |       |                          |
| * 自何年何.         | 月            | 至何年何月                    | * 学 | 校     | * 职务    |       | * 证明人 |       | 操作                       |
| 🍃 联系方式          |              |                          |     |       |         |       |       |       | *14.6K/s<br>+ 1.7K/s 43x |
| * 联系电           | 通            |                          |     |       | * 电子邮箱  |       |       |       |                          |
| * 00,23         | 10,          |                          |     |       | * 微信早   |       |       | - ~ ~ | · · · · · ·              |

3) 点击选择上方的"助学贷款";

| <b>彩 正方软件</b> 学生工作管理                                                                                  | 信息系统            | ◆欢迎您:                                                                                      |
|----------------------------------------------------------------------------------------------------|-----------------|--------------------------------------------------------------------------------------------|
| 首页 学生信息 评奖评优 学生资助 助学                                                                                  | 贷款 系统维护         |                                                                                            |
| 我的应用(3)     编辑     通知通告       ●     ●     ●     ●       ●     ●     ●     ●       ●     ●     ●     ● | ная             | 空号:         您有「条消息未读           学号:            姓名:         性别:           年级:            学院: |
| 学±茨助                                                                                                  | HDRE》           | 支业:     ● 详细信息       班级:     ● 详细信息       身份证号:     ●       ◆ 联系方式     ●                   |
|                                                                                                    | • 普通高校国家奖学金工作指南 | 学生处评奖办公室: 88206580                                                                         |

4) 依次点击左侧"生源地贷款"-"回执录入",并确认当前位置为"助学贷款-生源 地贷款-回执录入";

| ジャンジャンション<br>メガージョン、 学<br>ZHEJIANG UNIVERSITY 学生工作管理信息系统 |                                              |                          |                                                           |             |          |        |            |              |              |        |
|----------------------------------------------------------|----------------------------------------------|--------------------------|-----------------------------------------------------------|-------------|----------|--------|------------|--------------|--------------|--------|
| 首页 学生信息                                                  | 首页   学生信息   素质拓展   评奖评优   学生资助   助学贷款   系统维护 |                          |                                                           |             |          |        |            |              |              |        |
| 校园地贷款<br>生源地贷款                                           | ×<br>»                                       | ☆ 您的当前位置: 與<br>→ 申请 / 修改 | ▶学贷款-生源                                                   | 地贷款-回执录入    | ○ 法提现定 🗐 | 导出     |            |              |              |        |
| ▶ 回执录入                                                   | 0                                            | ♥円 / 1000 学号:            | 1 TH II / 124/2 12.人 2 IN TH ● 019/1 ○ 01/0120/00F ● 13/1 |             |          |        |            |              |              |        |
| · 风水和木                                                   |                                              |                          | 州安                                                        | 学院          | 祖王刘飞     | 岱勃受在   | 伐势首全新      | 代梦期阳(日)      | dojatatija _ | 宙族状态   |
| 基层就业<br>校内无息借款                                           | ×                                            |                          | XE-FA                                                     | 176         | 未找       | 到任何记录! | N THURSDAY | 央示(Aller()日7 | HINNI +      | 4PRIVE |
| 校内无息借款减免                                                 | *                                            |                          |                                                           | 7           |          |        |            |              |              |        |
| 永平自立贷学金                                                  | *                                            | 第_0_/0页,每页<br>◀          | 显示 10 💙                                                   | ′条 / 共 0条记录 |          |        |            | 首页 上一        | 页一页          | 末页     |

5) 点击上方"申请"按钮,开始申请;

| が新 ジ ナ、 多<br>ZHEJIANG UNIVERSITY 学生工作管理信息系统                                                |                               |      |  |  |  |  |  |  |  |
|--------------------------------------------------------------------------------------------|-------------------------------|------|--|--|--|--|--|--|--|
| 首页   学生信息   素质拓展   评奖评优   学生资助   助学贷款   系统维护                                               |                               |      |  |  |  |  |  |  |  |
| 常用功能 ① 您的当前位置:助学贷款-全源地贷款-回执录入                                                              | 常用功能 ① 您的当前位置:助学贷款:生源地贷款-回执录入 |      |  |  |  |  |  |  |  |
| ● 回执录入 ● 十 申请 / 修改 🥵 提交 🏂 撤销 关 删除 🕚 流程跟踪 🔒 导出                                              |                               |      |  |  |  |  |  |  |  |
| 校园地线款 → 学号: 姓名:                                                                            |                               |      |  |  |  |  |  |  |  |
| 生源地贷款 😵 🍃 <b>生源贷款申请列表</b>                                                                  |                               |      |  |  |  |  |  |  |  |
| 基层就业         ジ         姓名         学院         班级         贷款学年         贷款总金额         贷款期限(月) | 申请时间 🔻                        | 审核状态 |  |  |  |  |  |  |  |
| 校内无息借款 ≫ 未找到任何记录!                                                                          | 未找到任何记录!                      |      |  |  |  |  |  |  |  |
| 校内无息借款减免   ※                                                                               |                               |      |  |  |  |  |  |  |  |
| 永平自立伐学金     第     0     /0页,每页显示     10     ✓ 条 / 共 0 条记录     首页     上一页                   | 5 下一页                         | 末页   |  |  |  |  |  |  |  |

6) 如实填写贷款信息。其中贷款期限填写学制\*12,住宿费和学费应收数按当年实际 交费填写。

(注意:①贷款银行请务必写全称,如: XX 省农村信用社、XX 省农业银行、国家开发银行等。②若贷款银行为国家开发银行的,请务必填写回执码。③附件信息处请将回执 拍照后上传图片文件,建议大小不超过 1M)。

| 学号                 |           | 姓名        |         |       |
|--------------------|-----------|-----------|---------|-------|
| 性别                 |           | 民族        |         |       |
| 身份证号               |           | 年级        |         |       |
| 学院                 |           | 专业        |         |       |
| 班级                 |           | 学制        |         |       |
| 毕业日期               |           | 银行卡号      |         |       |
| 联系电话               |           | 家庭住址      |         |       |
| 🍃 贷款信息             |           |           |         |       |
| 贷款学年               | 2015-2016 | *贷款银行     |         |       |
| *贷款金额(元)           |           | *贷款期限(月)  |         |       |
| *住宿费应收数(元)         |           | *学费应收数(元) |         |       |
| *贷款开始时间            |           | 回执码       |         |       |
| *申请理由<br>(限输入500字) |           |           | 2       |       |
| "* "为必填项           |           |           | 保存草稿 提交 | 申请 关闭 |

| 7) | 填写完毕后, | 点击 | "提交申请", | 完成网上申请流程; |
|----|--------|----|---------|-----------|
|----|--------|----|---------|-----------|

| 填写申请表                           |                                                                                             |           |          | □ × □   |  |  |  |
|---------------------------------|---------------------------------------------------------------------------------------------|-----------|----------|---------|--|--|--|
| 学院                              |                                                                                             | 专业        |          | ~       |  |  |  |
| 班级                              |                                                                                             | 学制        | •        |         |  |  |  |
| 毕业日期                            |                                                                                             | 银行卡号      |          |         |  |  |  |
| 联系电话                            |                                                                                             | 家庭住址      |          |         |  |  |  |
| 🍃 贷款信息                          |                                                                                             |           |          |         |  |  |  |
| 贷款学年                            | 2015-2016                                                                                   | *贷款银行     |          |         |  |  |  |
| *贷款金额(元)                        |                                                                                             | *贷款期限(月)  |          |         |  |  |  |
| *住宿费应收数(元)                      |                                                                                             | *学费应收数(元) |          |         |  |  |  |
| *贷款开始时间                         |                                                                                             | 回执码       |          |         |  |  |  |
| *申请理由<br><mark>(限输入500字)</mark> |                                                                                             |           | $\hat{}$ |         |  |  |  |
| 附件信息                            | 》览<br>提示: 1.请选择 png,gif,jpg,zip,rar,doc,docx 格式的文件!<br>2.请上传不超过 10 M的文件!<br>3.上传文件数不超过 3 个! |           |          |         |  |  |  |
| "*"为必填项                         |                                                                                             |           | 保存草稿 提交  | 申请 关闭 🎽 |  |  |  |

8) 提交申请后,本人可对已提交的申请进行修改、删除等操作;点击"流程跟踪"可以查看生源地贷款申请的审核情况。

| 首页       学生信息       素质拓展       评奖评优       学生资助       助学贷款       系统维护         常用功能        の       您的当前位置:       助学贷款       上の助录入          ● 四水录入       ●        修改 ////////////////////////////////////                                                                                                    | ジェンジェンジョン<br>アメロッジョン<br>アメロッション<br>アメロッション<br>アメロッション<br>ア<br>ア<br>ア<br>ア<br>ア<br>ア<br>ア<br>ア<br>ア<br>ア<br>ア<br>ア<br>ア |                               |                         |           |             |          |      |       |         |        |      |  |
|----------------------------------------------------------------------------------------------------|----------------------------------------------------------------------------------------------------|-------------------------------|-------------------------|-----------|-------------|----------|------|-------|---------|--------|------|--|
| 常用功能                                                                                                    | 首页   学生信息   素质拓展   评奖评优   学生资助   助学贷款   系统维护                                                                                                    |                               |                         |           |             |          |      |       |         |        |      |  |
| <ul> <li>● 回执录入</li> <li>● 回执录入</li> <li>● 申请</li> <li>● 修改 / // 修改 / // 修改 / // // // // // // // // // // // //</li></ul>                                                                                                    | 常用功能                                                                                                    | 常用功能 ☆ 您的当前位置:助学贷款-生源地贷款-回执录入 |                         |           |             |          |      |       |         |        |      |  |
| 校園地段款       学号:       姓名:         生源地段款       *         量层就业       *         文内无息借款       *         校内无息借款       *         永平自立货学金       *         第0 / 0页,每页显示10 ▽条 / 共 0 条/录       *         第0 / 0页,每页显示10 ▽条 / 共 0 条/录       *                                                                                                    | ▶ 回执录入                                                                                                    | •                             | 🕂 申请 🖊                  | 化修改 📂 提交  | 🍃 撤销 关 删除   | 🕛 流程跟踪 🔚 | 导出   |       |         |        |      |  |
| 生源地投款       *       少 生液贷款申请列表         基层就止       *       学号       姓名       学院       班级       贷款学年       贷款总金额       贷款期限(月)       申请时间 マ       审核状态         校内无息借款       *       *       *       *       *       *       *       *       *       *       *       *       *       *       *       *       *       *       *       *       *       *       *       *       *       *       *       *       *       *       *       *       *       *       *       *       *       *       *       *       *       *       *       *       *       *       *       *       *       *       *       *       *       *       *       *       *       *       *       *       *       *       *       *       *       *       *       *       *       *       *       *       *       *       *       *       *       *       *       *       *       *       *       *       *       *       *       *       *       *       *       *       *       *       *       *       *       *       * | 校园地贷款                                                                                                    | ×                             | 学                       | \$(       | 姓名:         |          |      |       |         |        |      |  |
| 基层就业       >       学号       姓名       学院       班級       贷款学年       贷款总金额       贷款期限(月)       申请时间 ~       审核状态         校内无息借款 承                                                                                                    | 生源地贷款                                                                                                    | ×                             | 🍃 生源贷款                  | 伸请列表      |             |          |      |       |         |        |      |  |
| 校内无息借款         ×         未找到任何记录!           校内无息借款减免         ×           永平自立役学金         ×           第0/0页,每页显示10 ~条/共 0条记录         首页 上一页 下一页 末页                                                                                                    | 基层就业                                                                                                    | ×                             | □ 学号                    | 姓名        | 学院          | 班级       | 贷款学年 | 贷款总金额 | 贷款期限(月) | 申请时间 🔻 | 审核状态 |  |
| 校内无息借款减免     ×       永平自立投学金     ×       第0/0页,每页显示10     ▶       /10, 每页显示10     ▶       /10, 每页显示10     ▶                                                                                                    | 校内无息借款                                                                                                    | ×                             |                         |           |             |          |      |       |         |        |      |  |
| 永平自立伐学金 ※ 第 0 /0页,每页显示10 ∨条 /共 0条记录 首页 上一页 下一页 末页                                                                                                    | 校内无息借款减免                                                                                                    | ×                             |                         |           |             |          |      |       |         |        |      |  |
|                                                                                                    | 永平自立贷学金                                                                                                    | ×                             | 第 0 / <mark>0</mark> 页, | 每页显示 10 🔪 | ▲条 / 共 0条记录 |          |      |       | 首页 上—   | 页一下一页  | 末页   |  |

本系统初次上线使用,如出现问题或对操作有疑问,可随时联系国家助学贷款服务中心。 电话: 0571-88981730;

邮箱: dkzx@zju.edu.cn;

值班地址:行政服务办事大厅 112 室 29 号窗口。

学生资助管理中心 2016.09.15